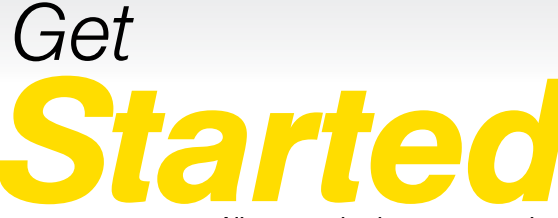

All you need to know to get going.

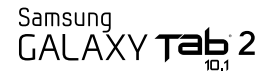

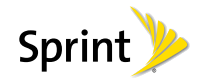

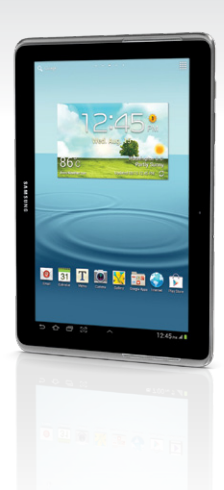

# Welcome!

Sprint is committed to developing technologies that give you the ability to get what you want when you want it, faster than ever before. This booklet introduces you to the basics of getting started with Sprint and your Samsung Galaxy Tab 2 10.1.

For more help with your new tablet, take advantage of an extensive array of resources at **sprint.com/support**. There, you'll find guides, tutorials, and more to help with basic setup, maximizing performance, and personalizing your tablet.

Note: Available applications and services are subject to change at any time.

### **Using This Guide**

This Get Started guide is designed to help you set up and use your new Samsung Galaxy Tab 2 10.1. It's divided into four sections to help you find the information you need quickly and easily.

- Get Ready page 1 Find out what you need to do before you use your tablet, the first time, including activating Sprint service on your device.
- Android Basics page 4 Learn some basics about how to move around on your tablet, use the home screen, and enter text. If you're familiar with Android devices, you can probably skip these pages (although a refresher course never hurt anyone).
- Use Your Tablet page 13 Take advantage of your tablet's features and Sprint services, from the basics (Going Online) to the more advanced (using Google Play™, WiFi, and more).
- Tools & Resources page 26 Find useful tips for your tablet and discover resources and other helpful Sprint information. For additional information including the full User Guide, videos, tutorials, and community forums, visit <u>sprint.com/support</u>

### Your Samsung Galaxy Tab 2 10.1

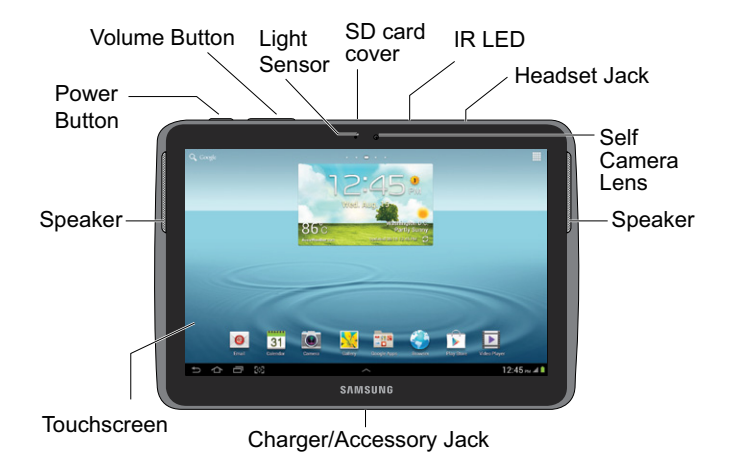

### Get Your Tablet Ready

#### **Charge the Battery**

- Slide the AC adapter (plug) into the charging head, and then insert the USB cable into the charging head.
- Insert the broad end of the USB cable into the charger/accessory jack at the bottom of the tablet.
- **3.** Plug the charging head into a standard AC power outlet.

#### Turn the Tablet On

Press and hold the power button

#### Unlock the Screen

· Swipe the screen with your finger to unlock it.

#### Turn the Screen On and Off

- To quickly turn the display screen off, press the power button **o** on the top left side of the tablet.
- To turn the screen on and display the unlock screen, press the power button.

#### Turn the Tablet Off

 Press and hold the power button and then tap Power off > OK to turn the tablet off.

### Activate Your Tablet

#### Activate Your Tablet

- If you purchased your tablet at a Sprint Store, it is probably activated and ready to use.
- If you received your tablet in the mail, and it is a new Sprint account or a new number, your tablet is designed to activate automatically when you first turn it on. You will see a Hands Free Activation screen at startup. When it's finished, tap OK to continue. To confirm your activation, launch the Web browser.
- If you received your tablet in the mail and it is going to be activated on an existing number (you're swapping tablets), go to <u>sprint.com/activate</u> and follow the instructions. When you have finished, launch the Web browser to confirm your activation.

If your tablet is still not activated or you do not have access to the Internet, contact Sprint Customer Service at 1-888-211-4727 for assistance.

### Set Up Your Tablet

Once activated, your tablet guides you through various setup options, including setting up your Google™ Account.\*

#### **Complete the Setup Screens**

- 1. When you see the Samsung Galaxy screen, select a language and tap Start to begin.
- Follow the prompts on the next few screens to get your tablet set up. Tap Skip or Next to continue.
  - Samsung account Create or sign in to a Samsung user account.
  - Make it Google Create or sign in to a Google Account. Select additional Google preferences, including backup and restore, and Google Location options, as prompted.
  - This tablet belongs to... Enter your name to personalize your experience.

- 3. Tap Finish. You will see the Home screen with a few helpful navigation tutorials.
  - \* You do not need to sign up for a Google Account to use your tablet; however, to download content from the Google Play™ Store app, you must link your tablet to a Google Account.

#### Sprint Connections Optimizer

During or following the initial setup, you may see a Sprint Connections Optimizer notice. Read the notice and touch **I Agree** to allow your tablet to connect automatically to the best available data network, including WiFi.

Note: You can turn off Sprint Connections Optimizer at any time. Touch ▲ > Ⅲ > Settings () > More settings > Mobile networks > Connections optimizer and uncheck the box.

### Android Basics: Getting Around Your Tablet

#### Move Around Menus and Screens

Your tablet's touchscreen lets you control everything through various types of touches, or gestures.

Tap: When you want to type using the onscreen keyboard, select items such as application and settings icons, or press onscreen buttons, simply tap them with your finger. A light touch works best.

**Touch and hold:** To display the available options for an item simply touch and hold the item.

Flick: Move your finger in lighter, quicker strokes than swiping. This finger gesture is always used in a vertical motion, such as when flicking through contacts or a list.

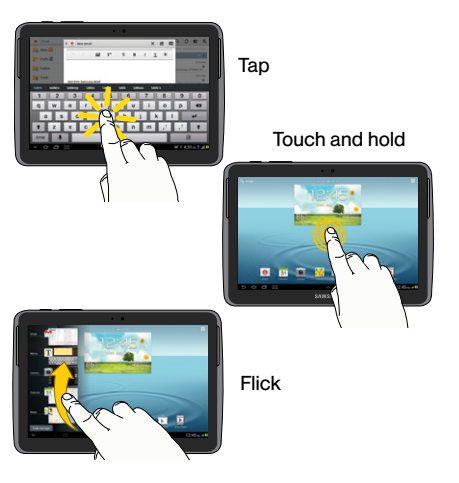

Swipe: Quickly drag your finger vertically or horizontally across the screen.

Drag: Press and hold your finger with some pressure before you start to move it. Do not release your finger until you have reached the target position.

Rotate: Activate the auto-rotate feature to automatically change the screen orientation from portrait to landscape by turning the tablet sidewavs.

Slide: This feature allows you to enter text by sliding a finger from letter to letter, lifting only between words. See page 10 for instructions on using this continuous input method with the various keyboard types.

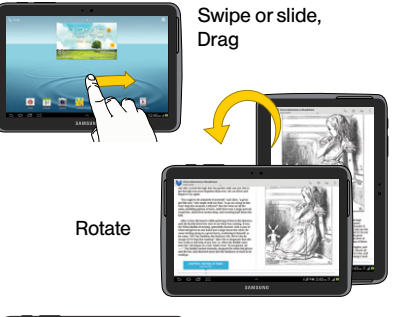

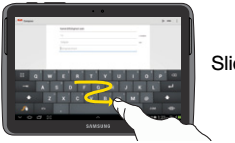

Slide

5

Android Basics

### Your Home Screen

#### Viewing Your Home Screen

Your tablet's Home screen extends horizontally up to seven full screens. This gives you room to customize your tablet and put the things you need front and center, just a swipe away.

- To display the main (center) Home screen, tap from any screen.
- To view extended screens, swipe the screen left or right. There are up to three additional screens on each side of the main Home screen.
- To display thumbnails of all available screens, pinch any home screen. Tap a thumbnail to display any screen.

#### Status Bar

The status bar at the bottom of the Home screen lets you quickly see both your tablet status (connections, signal strength, battery, GPS) and any current notifications.

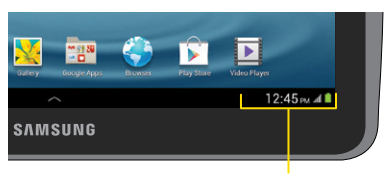

Notification and Status area

#### Notifications Panel

You can expand the notification area to provide more detailed information about the current onscreen notification icons.

- Flick the notifications panel up to see your notifications.
- 2. Tap a notification entry to open the associated application.

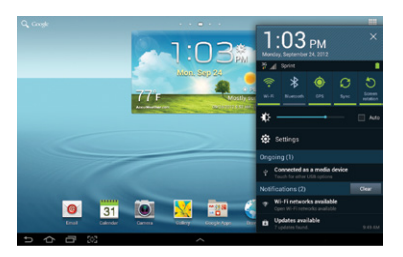

#### Add Items to Your Home Screen

- 1. Touch and hold an empty area on a home screen.
- 2. Tap an option under Add to Home screen.
  - Apps and widgets to add an app shortcut or a widget to the home screen. From the next screen, tap Apps and then touch and hold an app icon and drag it to the home screen to add a shortcut. Tap Widgets and drag a widget to the home screen to add a widget.
  - Folder to add a folder to the home screen. Type a folder name and tap OK to add the folder.
  - Page (if available) to add a new home screen. Your tablet can support up to seven home screens.

### **Buttons and Keys**

#### **Buttons and Keys**

The lower left corner of your tablet contains static button icons that let you perform basic functions. In the center of the bottom row, an arrow icon lets you display a row of customizable mini-apps that you can access from any screen.

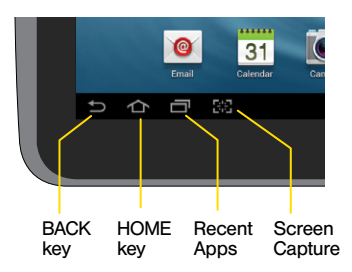

- Back key () Tap to return to the previous screen view.
- Home key (
  ) Tap to return to the main Home screen.
- Recent apps () Tap to open a list of recently used apps.
- Screen Capture (
   ) Tap to take a picture of your current screen.

#### **Open Apps**

- If an app is on one of your Home screens, just tap it to open it.
- If an app is not available from your Home screen, tap > to display the apps list, and then tap the app icon from the list. You may have to scroll right or left to find the app you're looking for.

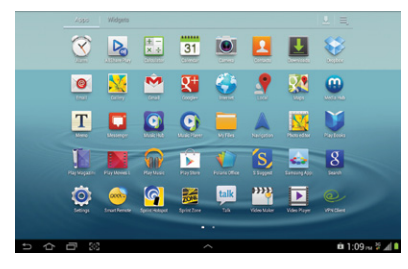

#### Access Recently-Used Apps

Your tablet keeps a running list of your most recently used apps.

- 1. Tap ito open the recently-used apps window.
- 2. Tap an icon to open an app.

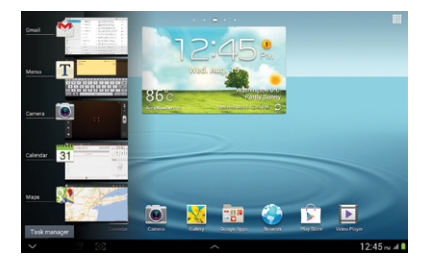

### Entering Text With the Onscreen Keyboard

#### Your QWERTY Keyboards

Your Samsung Galaxy Tab 2 10.1 comes loaded with two QWERTY keyboards: Samsung keyboard (default) and Swype. When you select a field that requires text or numbers, an onscreen keyboard will appear. (If you don't see the keyboard when, for instance, you're entering contact information, just touch the field you're working on to bring it up.) The tablet's onscreen QWERTY keyboards can be used in either portrait or landscape mode.

**Note:** To switch between keyboard types, tap the **keyboard icon** in the notifications area in the lower right corner of the screen and then tap the method you want to use.

Note: You can also use Google voice typing to enter text. This voice-to-text option lets you speak words which are then translated into onscreen text. From a text entry screen, tap ... > Google voice typing to select it.

#### Typing with Samsung Keyboard

Entering text using the traditional Samsung QWERTY keyboard is easy: just touch the letters to type the words.

- 1. From a screen where you can enter text, touch the input field to reveal the onscreen keyboard.
- If needed, select a text mode option: ABC to enter alphabetic characters or SYM to enter symbols or punctuation.
- 3. Touch the corresponding onscreen keys to begin typing.
  - If you make a mistake, touch 🚾 to erase.

Note: With Samsung keyboard, you can also enter text by sliding your finger continuously over the keyboard. Select the **T9 Trace** option in the keyboard settings to enable this option.

#### Using Swype to Enter Text

Swype lets you enter words by tracing over the letters in a single motion.

- Touch an onscreen character, and then, while maintaining your finger onscreen, drag to the next character in the desired word.
- Repeat this process until the desired characters have been drawn over. Select from an onscreen list of possible word matches (if prompted). This occurs if your current action has generated more than one possible word match.

### Entering Text With the Onscreen Keyboard

#### Your Keyboard Settings

You can customize your onscreen keyboard settings to suit your needs:

Tap ► > Settings () > Language and input, and tap the Settings icon ○ next to either of the keyboard options (Samsung keyboard or Swype). Different keyboards will provide different options. The Samsung keyboard options include the following:

- Input languages lets you select an input language. Default is English.
- Predictive text toggles on or off to let you select whether or not you want to see possible word matches when you're typing.
- My word list lets you add words to the list used by Predictive text.
- **T9 Trace** Check or uncheck to turn Android keyboard slide entry on or off. If it's off, you will enter text by tapping the letters one at a time as with a traditional keyboard.

- Handwriting lets you set handwriting options and see tutorials and guides about using handwriting on your tablet.
- Voice input displays or hides the voice entry button on the keyboard.
- Auto capitalization automatically capitalizes the first letter in a sentence.
- Auto-punctuate lets you enter a period and a space by tapping the space bar twice.
- Character preview shows an image of the character key as you're typing.
- Key-tap sound turns sound on or off when typing.
- Tutorial provides an overview of text entry options on your Galaxy Tab 2 10.1.
- Reset settings lets you return all keyboard settings to factory defaults.

### Use Your Tablet: Contacts

Your tablet's Contacts function lets you access and manage contacts from a variety of sources, including Google and Corporate email accounts, contacts synced from your computer, and old-fashioned contacts entered by hand.

#### Add a New Entry to Contacts

- 1. Tap 🛧 > ₩ > Contacts 🔼.
- 2. Tap 🕂 .
- Select an account for the contact. Select Google to save the contact to your Google Account, which will update automatically across all your Google devices. Select Device to save the contact to your tablet only.
- Tap any field and use the onscreen keyboard to enter the name, phone number, and other contact details.
- 5. Add more data fields or a picture if desired, and tap Save.

#### Edit a Contact Entry

1. Tap A > => Contacts > [contact you'd like to edit].

**2**. Tap 📌

#### 3. Tap an option:

- 🔲 to assign a picture to the entry.
- Name to edit the current name.
- Phone to add or delete a phone number.
- Email to add or delete an email address.
- Address to enter a physical address for the contact. Choose from Home, Work, Other, or Custom.
- 4. Tap Save to save your updates.

Note: To add a phone number, email address, or other field to an existing contact, tap Add another field at the bottom of the entry and select a data type.

### Email

Your tablet's Email applications let you access and manage multiple email accounts simultaneously in one convenient location. Although there is a separate Gmail application, the main email application can manage both Internet-based email services (Gmail<sup>™</sup> and Yahoo<sup>™</sup>) and Corporate Work Email (Outlook<sup>®</sup>). The tablet can also be manually configured to connect to other email systems.

#### Set Up a Gmail Account

- 1. Tap 🚹 > 🏢 > Gmail 🗌
- 2. Follow the instructions to set up or sign in to a Gmail account.

Note: Although you need a Gmail account to use certain features such as Google Play™, you do not have to use Gmail as the default account for your tablet.

#### Set Up a POP3/IMAP Email Account

- 1. Tap <u> > ||||</u> > **Email** .
- If another email account is already set up, tap
   > Settings () > Add Account.
- 3. Enter the Email address and Password for the email account.
- 4. Tap Next and follow the onscreen instructions.

#### Set Up a Microsoft Exchange ActiveSync Account

- 1. Tap <mark>合</mark> > 🎹 > Email 💿.
- 2. If another email account is already set up, tap
  - > Settings () > Add Account.
- 3. Enter your Email address and Password information and then tap Manual setup.
  - Contact your Exchange Server administrator for required sign-in information.
- 4. Tap Microsoft Exchange ActiveSync.

- 5. When prompted to provide additional detailed information, scroll down the screen and tap Next.
- 6. Enter a Domain\user name, Password, and Exchange server information.
- Read the onscreen activation disclaimer and, if prompted, tap Next.
- Configure your Email check frequency, Amount to synchronize (days to synchronize between your tablet and server), and activate any other email settings, and then tap Next.
- 9. Identify your new account with a unique name and provide the outgoing name text then tap **Done**.

#### Access Email Messages

- 1. Tap 🛧 > 🏢 > Email 💿 or Gmail 💁
  - If necessary, tap the selection arrow () and tap the email account you want to use.

2. From the inbox, tap the message you want to view.

#### Send an Email Message

- 1. Tap 🔼 > 🏢 > Email 💿 or Gmail 🛸
- If necessary, tap the selection arrow () and tap the email account you want to use.

3. Tap 🗹 .

- 4. Enter an email address in the To: field.
- 5. Enter a subject and a message.
  - To add attachments, tap 🖉 (on the top of the screen) and select an attachment.
- 6. Tap 🔀 .

### Camera & Camcorder

#### Take a Picture

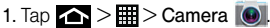

2. Using your display as a viewfinder, aim the camera lens at your subject, and tap 
.

#### View Pictures

- Tap a picture and then tap to explore other options. For sharing photos, tap at the top of the screen.

#### Record a Video

- 1. Tap 
  → > → Camera ), and then toggle the control from camera to camcorder .
- 2. Using the tablet's display screen as a viewfinder, aim the lens at your subject, and tap () to begin recording.
- 3. Tap 💿 to stop recording.

#### View videos

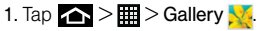

2. Tap a video icon to view the video.

#### **Share Pictures and Videos**

- 1. Tap 🛧 > 🎹 > Gallery 🔀
- Tap Camera to reveal your pictures and videos, and then press and hold a picture or video to send.
- 3. Tap < and select any of several methods such as Group Cast, Dropbox, Picasa, Photo editor, Google+, Bluetooth, Wi-Fi Direct, Gmail, Email, or Facebook. Follow the onscreen instructions to send your picture or video clip.

### Web

Find sports scores, news, and weather. Shop online. On-the-go access lets you browse full-color versions of your favorite websites.

#### Go Online

- 1. Tap 🔼 > 🏢 > Internet 🔇 .
- 2. From the opening page, tap the address bar and enter a website address.
  - Tap a link to open it.
  - For more options, tap from any page. Options may include New tab, New incognito tab, Add shortcut to home screen, Share page, Find on page, Desktop view, Save for offline reading, Downloads, Print, and Settings.
  - To scroll, slide your finger up or down the page.
  - To zoom in or out, pinch the screen.

#### **Downloading Apps From the Web**

You can download Apps while browsing the Web, but you must first set permissions in settings to allow applications from unknown sources. Applications downloaded from the Google Play Store app (see page 19) do not require additional permissions.

1. Tap  $\bigtriangleup$  >  $\blacksquare$  > Settings o > Security.

2. Tap the Unknown sources check box.

3. When the Attention dialog box opens, read the disclaimer and tap OK.

#### Wi-Fi

#### Connect to a Wi-Fi Network

When you're in range of an available Wi-Fi network you can use your tablet's Wi-Fi feature to access the Internet and other data services.

Note: You may already have signed in to Wi-Fi during the tablet's setup process.

1. Tap 👝 > 🗰 > Settings 🛞

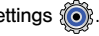

- 2. Tap the icon next to Wi-Fi and slide to the "on" position to turn Wi-Fi on.
- 3. Tap Wi-Fi and then tap Scan to display a list of available networks.

- Tap a Wi-Fi network to connect. If necessary, enter the security key (password) and tap Connect
  - When you're connected to a Wi-Fi network, you'll see the Wi-Fi icon (()) in the status bar.

Note: To guickly toggle Wi-Fi on or off, flick the Notifications panel up from any screen and tap Wi-Fi. You can also toggle Bluetooth, GPS, Sync, and Screen rotation from the panel menu.

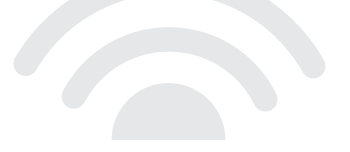

### Google Play<sup>™</sup> Store App

Google Play™ is the place to go to find new Android apps, books, movies, and music for your tablet.

#### **Download Apps and Games**

1. Tap 🕋 > 🏢 > Play Store 📡

- 2. The first time you visit the Google Play Store app, tap Accept to accept the Terms of Service.
- 3. To find what you want quickly:
  - Browse through featured apps and games. Scroll through the options or browse by categories within Apps, Music, Magazines, Movies & TV, Books, or Games.
  - Search for an app or game. Tap Q at the top of the Google Play Store app home screen, enter the name or key word, and then tap Q in the dropdown list.
- Tap an app or game to read a description and user reviews.

5. Tap Install (for free apps) or the price (for paid applications) and follow the onscreen prompts.

**Note:** You must have a Google (Gmail) Account set up on your tablet to purchase and download applications from the Google Play Store app.

#### **Opening Installed Apps and Games**

• Tap 
> > . Locate the downloaded item and tap it to launch. You can also launch from Play Store > > > INSTALLED tab > [app] > Open.

### Google<sup>™</sup> Mobile Services

Your Galaxy Tab 2 10.1 provides easy access to a variety of Google services including Gmail™, Google Talk™, Google Maps™, Google Navigation, and YouTube™.

- Gmail The Google mail service. Your Gmail account lets you access many Google-related services as well as the Google Play™. (See "Set Up a Gmail Account" on page 14.)
- Google Talk Google's instant messaging service. Tap → > → > Talk we to begin using the service. (If you're signed in to your Gmail account, you are already signed in to Google Talk.)
- YouTube View and share videos on one of the Web's most popular video sites. Tap 
  →> >> >> YouTube 
  >>> to browse through and view available videos. Sign in with your Gmail account to upload your own videos.

### Bluetooth

#### Pair and Connect With a Bluetooth\*-Capable Device

- Verify your Bluetooth is active. (Tap ▲ > > Settings ()> > Bluetooth and tap the ON/OFF slider to ON to turn on Bluetooth.)
- From the Bluetooth settings page, tap the check box next to your tablet's name to make it discoverable by other devices. Your tablet must be visible to successfully pair with an external device.
- Tap Scan. (Your tablet will display a list of discovered in-range Bluetooth devices.)
- 4. Tap a device from the list to initiate pairing.
- 5. Enter the passkey or PIN code, or verify the shared key, and tap OK.
- 6. The external device will then have to also accept the connection and enter your tablet's PIN code.
- Once you're paired with a device, your connection should launch. The s or s show your current connection status.

#### Share Contacts, Files, or Pictures Using Bluetooth

- Open the application containing the file you want to share (for example, tap > => Contacts 2).
- 2. Locate the file or entry you want to share.
  - You can send pictures and videos directly from the camera or from Gallery, Calendar events, Contacts (as vCards), music tracks, and voice recordings. Not all devices will be able to receive all file types.
- 3. Depending on the application, tap **Solution** Solution of the select of the select of the selec
- Tap the name of the device to which you're sending the file. (If prompted, tap Yes to turn Bluetooth on.)

### Music

#### Adding Music to Your Music Folder

Before you can listen to music with the Music application on your tablet, you will need to load songs into your Music folder.

- Use the supplied USB cable to connect your tablet to an available USB port on your computer.
- 2. When you see the USB icon in the Notifications status, flick open the Notifications panel and make sure Connected as a media device is the selected mode.
- On your computer, locate the your tablet's internal storage, and open or create the Music folder
- 4. Copy music files from your computer to the music folder.

5. When you are done, follow your computer's procedures to safely remove the drive, and then disconnect the tablet from the USB cable.

#### Listening to Music

- 1. Tap 🕋 > 🔠 > Music Player 💽
- 2. Tap Songs, Playlists, Albums, Artists, Genres, Folders, Composers, Years, or Music square.
- 3. Tap a song to begin playing.
  - Use the controls at the bottom or the side to play, pause, or skip songs.

Note: Your tablet includes additional music playing options, including Google Play™ Music (Play Music) and Sprint Music Plus (see page 24).

### Social Networking: Facebook, Twitter & More

You can set up and access all your favorite social media apps on the go.

#### Set Up Social Networking Accounts

Before using your social networking accounts, you may need to download them from the Google Play Store app.

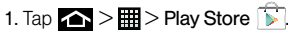

- Browse or search for the app you want to download, for example Facebook, Twitter, or Instagram.
- 3. Touch the app and then touch Install. Follow the prompts to download and install the app.

#### **Use Social Networking Accounts**

- 1. Tap > Facebook (or Twitter, Instagram, etc.).
- Follow the onscreen instructions to sign into your account, for example, by entering a user name and password.
- 3. Update your status, post pictures, follow your favorite tweets, and more, all on your Galaxy Tab 2 10.1.

**Note:** Tap the application's menu icon to access settings for the app, depending on the account type.

Tip: You can add Home screen widgets for many social networking apps. Touch and hold an empty space, touch Apps and widgets, tap Widgets, and then drag the widget to the empty space.

### **Sprint Applications**

Access additional exclusive Sprint features right from your tablet.

#### Sprint Zone

Enhance your Sprint experience. The free Sprint Zone application makes it a snap to manage your account, get tips and tricks for your tablet, find recommended apps, and more.

1. Tap \_\_\_\_ > \_\_\_ > Sprint Zone .

 From the Sprint Zone Web page, scroll up or down and tap an item to check your account, read the latest news about your tablet, load an application, and more.

#### Sprint Music Plus

In addition to the Music application (see page 22), your tablet offers Sprint Music Plus, an all-in-one music store and player for full songs, ringtones, and ringback tones.

#### Get Sprint Music Plus

1. Tap 🟠 > 🛄 > Play Store 📡.

2. Tap Apps > Sprint > Sprint Music Plus **1** and follow the prompts to download and install the app.

#### Use Sprint Music Plus

- ► Tap 🟠 > IIII > Sprint Music Plus 🚺.
  - Tap My Library to access all your music, including items you have purchased or loaded onto your tablet's microSD card.
  - Tap **Downloads** to access your list of downloaded music.
  - Tap Music Store to access the music store, where you can search for, sample, and purchase DRM-free music.

- Tap Ringtone Store or Ringback Tone Store to find and purchase new ringtones and ringback tones for your tablet.
- For more information, tap and tap More > Help & About.

#### Scout™

Scout™ by Telenav is a daily personal navigator that helps you get where you're going. It lets you see and hear turn-by-turn directions and it can provide important, personalized information about traffic and alternate routes.

#### Get Scout

- 1. Tap 🛧 > ₩ > Play Store 膨.
- Touch Apps > Sprint > Scout and follow the prompts to download and install the app.

#### Use Scout

- 1. Tap 🛧 > 📰 > Scout.
- 2. Follow the onscreen instructions to access, launch, and use.

Note: Before using any navigation programs, make sure your tablet is set to allow location detection, and then select which sources you want to use.

Tap 
Tap > Har > Settings () > Location
services. Select Use wireless networks and/or
Use GPS satellites for location sources.

### Tools & Resources: Settings

Explore ways to customize your tablet, set permissions, update your tablet, and more in the Settings menu.

#### Accessing Settings

- 1. Tap 🔼 > 🖩 > Settings 🍥
- Select the settings you want to change. To select or clear check boxes (a common setting method), tap the check box.

Settings may include:

- Wi-Fi
- Bluetooth
- Data usage
- More settings
- Sound
- Display
- Wallpaper
- Power saving
- Storage

- Battery
- Application manager
- · Accounts and sync
- Location services
- Security
- · Language and input
- · Back up and reset
- Accessory
- Date and time
- Accessibility
- Developer options
- · Activate this device
- System Update
- About device

For detailed information about settings, please see the User Guide at <u>sprint.com/support</u>.

### **Battery-Saving Tips**

## Manage the Display Brightness and Screen Timeout

- Tap Settings > Display > Brightness to modify the backlight setting as desired.
- To turn off the screen, press the Power button. The tablet will continue to function.
- Turn on Power saving mode. Tap >> > Settings >> Power saving, slide the option to ON, and select additional power saving options.

#### Manage Your Tablet's Wireless Functions

Disable the Wi-Fi, Bluetooth, and GPS functions of the tablet when you're not using them.

 Use the toggle options in the Notifications panel to turn these off when not in use. Flick the Notifications panel up and tap Wi-Fi, Bluetooth, or GPS to toggle these options on or off.

For more useful tips about battery care and safety, see the User Guide at www.sprint.com/support.

### Manage Your Account

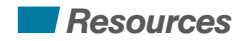

#### Online: www.sprint.com

- make a payment, see your bills, enroll in online billing
- check minute usage and account balance
- see or modify the details of your Sprint service plan
- get detailed instructions and download content

#### On any Phone

- Sprint Customer Service: Dial 1-888-211-4727
- Business Customer Service: Dial 1-888-788-4727

#### **Resources For Your Tablet**

- This Get Started Guide to get you up and running.
- Web Visit <u>sprint.com/support</u> for the complete User Guide, along with videos, tutorials, and community forums for your Samsung Galaxy Tab 2 10.1.

### Responsibility

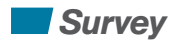

At Sprint, environmental responsibility is more than talk. We're continuously working to reduce our carbon footprint and decrease our use of natural resources.

#### So where is my user guide?

To support our increased responsibility efforts, we've put expanded instructional materials online for you. Just visit <u>sprint.com/support</u> from any computer to access your complete user guide and other support materials.

#### What else has Sprint been doing?

Plenty. To find out just what we've been up to, visit <u>sprint.com/responsibility</u>.

This guide is printed with soy inks and contains up to 30% post consumer paper.

# We are interested in your initial impressions of this new Sprint device.

Within two weeks of your device purchase, please go to the website <u>http://labs.sprint.com/sprintphonesurvey</u> to complete a brief survey. Your feedback will help us provide the wireless features and services you want most.

#### Thank you for choosing Sprint.

### Index

Activate 2 Applications 9 R Batterv 1 Battery Saving Tips 27 Bluetooth 21 Buttons 8 Camera 16 Contacts 13 Drag screen 5 Ε Email 14-15 G Games 19 Gestures 4-5 Gmail 14

Google 20 Google Play Store 19 GPS Navigation 20 Н Home Screen 6 Internet 17 κ Kevboards 10-12 Kevs 8 М Maps 20 Microsoft Exchange ActiveSync 14-15 Music 22 Ν Navigation 20

#### Ρ

Phone Number 13 Pictures 16 Plav Store 19 Predictive Text 12 **QWERTY Keyboards** 10 - 12R Resources 28 Responsibility 29 S Settings 26 Screen 1 Shortcuts 7 Slide 5 Sprint Applications 24-25 Sprint Customer Service 28 Sprint Zone 24, 28 Status Bar 6

Т Tap 4 T9 Trace 10. 12 U Unlock Screen 1 V Videos 16 W Web 17 Widgets 7 Wi-Fi 18 v YouTube 20

The services described in this guide may require a subscription to a service plan and/or may incur additional charges. Not all services will work on all devices. See <u>sprint.com/coverage</u> for more details.

Portions of this guide are reproductions of work created and shared by Google and used according to terms described in the Creative Commons 3.0 Attribution License.

Important Privacy Message. This tablet is capable of determining its/your geographical location. To set controls for access and use of your location information by others, tap A > => Settings > Location services. Select Use wireless networks, Use GPS satellites, and/or Location and Google search for location options. Follow any applicable prompts These settings for the use of location information can be turned on and off. For some applications and services you select, a device must be turned on and set to allow collection of location information in order to function.

Please be advised that if you use a third party application, the application may collect your personal information or require Sprint to disclose your customer information, including location information (when applicable), to the application provider or some other third party. Sprint's policies do not apply to these third party applications. Please carefully review the application's terms of use and/or the application provider's policies for more information about how the application will collect, access, use or disclose your information before using a thirdparty application. Terms of use and other policies usually are available on the application provider's website.

©2012 Sprint. Sprint and the logo are trademarks of Sprint. Samsung and Galaxy Tab 2 10.1 are trademarks of Samsung Electronics America, Inc. and/or its related entities. Gmail, Google Talk, Google Maps, YouTube, Android, Android Market, Google, Picasa, Google Maps Navigation Beta, Google Books, Google Mobile Services, and Google Play are trademarks of Google, Inc. Other marks are property of their respective owners. Other marks are property of their respective owners. Screen images simulated.

Printed in China

GH68-37410A